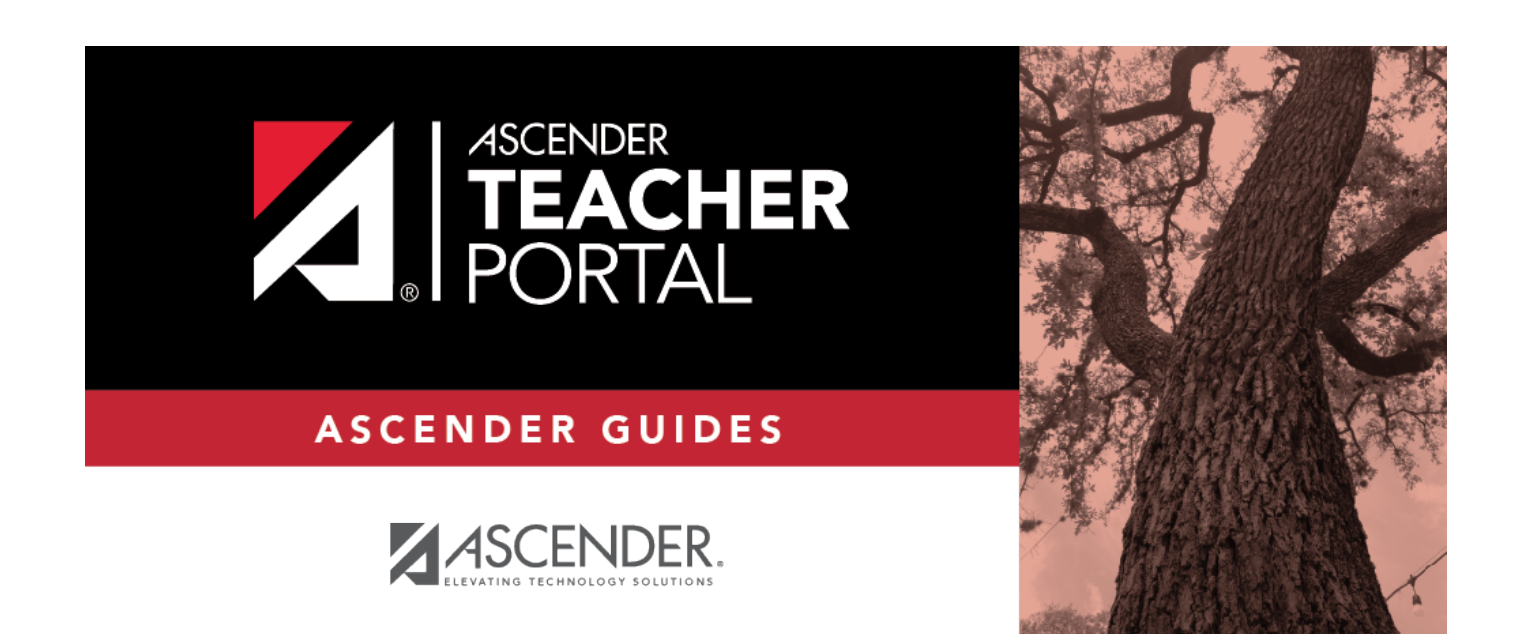

# **Admin Options**

i

### **Table of Contents**

| Admin Options | <br>i |
|---------------|-------|
| Admin Options | <br>L |

## **Admin Options**

#### TeacherPortal Admin > Admin > Admin Options

This page is only available to users who log on to TeacherPortal with a district- or campus-level security administrator user ID.

This page allows you to select the teacher for whom you want to log in with administrator privileges. After you select a teacher from this page, you can access TeacherPortal as if you were that teacher; however, there are some differences:

- The Admin menu is displayed in the main menu. Click **Admin** to return to this page to select another teacher.
- In the Settings menu, the Update Admin Profile menu item appears instead of Update Profile.

There are multiple levels of administrator access:

- Administrator with full access You can perform all functions, including saving, posting, and printing.
- Inquiry-only access You can view all pages, but all buttons (except Print buttons) are disabled. Even if you change data in a field, you cannot save changes, so all changes will be lost when you leave the page. Inquiry-only users can print data.

Any changes you make while you are logged in as an administrator are logged with the administrator user ID. This allows you to distinguish between changes actually made by the teacher and changes made by an administrative user.

#### Select a teacher:

Log in using your administrative user ID and password.

The Admin Options page opens instead of the Announcements page.

1

| You are logged in as | Your administrator access level is displayed:                                                                                                    |                                                                                                    |  |  |
|----------------------|----------------------------------------------------------------------------------------------------|----------------------------------------------------------------------------------------------------|--|--|
|                      | maintenance administrator - You have full access.                                                                                                    |                                                                                                    |  |  |
|                      | read-only administrator - You have read-only access.                                                                                                    |                                                                                                    |  |  |
|                      | <b>discipline administrator</b> - You have discipline-only access.                                                                                                    |                                                                                                    |  |  |
| You have             | u have       Your campus access level is displayed:         ministrative       all campuses - You are a district-level administrator, and all campuse         vileges for       the district are listed in the Select Campus field.                               |                                                                                                    |  |  |
| privileges for       |                                                                                                    |                                                                                                    |  |  |
|                      | <ul> <li>multiple campuses - You are a multi-campus-level administrator, and all campuses you have been given access to are listed in the Select Campus field.</li> <li>campus ID - You only have access to one campus, and only one campus is listed.</li> </ul> |                                                                                                    |  |  |
|                      |                                                                                                    |                                                                                                    |  |  |
| Run as Teacher       | Select<br>Campus                                                                                                    | Select the campus of the teacher you want to impersonate.                                                                                     |  |  |
|                      | campus                                                                                                    | If you are a district-level administrator with "all campuses" access, all campuses in the district are listed.                                |  |  |
|                      |                                                                                                    | If you are a multi-campus-level administrator with "multiple<br>campuses" access, the campuses you have been given<br>access to are listed.   |  |  |
|                      |                                                                                                    | If you are a discipline-only user for a campus, the campus is only listed in the drop down allowed by the district.                           |  |  |
|                      | Select<br>Teacher                                                                                                    | The list is filtered according to the selected campus and includes all teachers at the campus who currently have a user ID for TeacherPortal. |  |  |
|                      |                                                                                                    | The list is sorted alphabetically by the teacher's last name and includes the instructor ID.                                                  |  |  |
|                      |                                                                                                    | If a teacher teaches at more than one campus, the teacher's name is displayed for each campus.                                                |  |  |

Once you select a campus and teacher, the campus name, teacher name, and instructor ID are displayed in the left-side navigation bar.

□ Select a page from the main menu to access a page.

□ To return to this page to select a different teacher, select Admin Options from the Admin menu.

### View logging status:

2

| Logging Status | The field indicates when logging is in a working state or disabled.         |
|----------------|-----------------------------------------------------------------------------|
|                | Note: Make logging changes on the TP Setting page to the Logging Off field. |
|                | "Working" (green text) - Logging is in a working state.                     |
|                | "Disabled" (orange text) - Logging is disabled in the database.             |

Mark ready to post:

3

Admin Options

| Admin           | Click the I      | ink to expand the costi                                                                   | on The Mark Ready to Post button is displayed                                                                                                    |  |  |  |  |  |
|-----------------|------------------|-------------------------------------------------------------------------------------------|----------------------------------------------------------------------------------------------------|--|--|--|--|--|
| Options M<br>Re | Mark<br>Ready to | Click to mark all course<br>Ready to Post on the                                          | It to expand the section. The <b>Mark Ready to Post</b> button is displayed.<br>Click to mark all courses at the campus as ready to post, including any courses where the teacher has not clicked <b>Mark grades as</b><br><b>Ready to Post</b> on the Cycle Grades page. The button is only displayed for current cycles that are open for posting. |  |  |  |  |  |
|                 | Post             | The following is also o                                                                   | lisplayed:                                                                                                    |  |  |  |  |  |
|                 |                  | <ul> <li>The campus, semes</li> <li>The number of court</li> </ul>                        | ter, and cycle for which you will be marking courses as ready to post.                                                                                                    |  |  |  |  |  |
|                 |                  | • The number of cour                                                                      | es that have not yet been marked as ready to post (before clicking the button).                                                                                                    |  |  |  |  |  |
|                 |                  | You are prompted to confirm that you want to mark all remaining courses as ready to post. |                                                                                                    |  |  |  |  |  |
|                 |                  | uattxeis.txeis.n                                                                          | et says                                                                                                    |  |  |  |  |  |
|                 |                  | Do you really wa                                                                          | Do you really want to mark all remaining courses ready to post?                                                                                                    |  |  |  |  |  |
|                 |                  |                                                                                           | OK Cancel                                                                                                    |  |  |  |  |  |
|                 |                  | Click <b>OK</b> .                                                                         |                                                                                                    |  |  |  |  |  |
|                 |                  | A message is displaye                                                                     | d indicating that courses were posted.                                                                                                    |  |  |  |  |  |
|                 |                  | Admin Options<br>Click the title above to reveal addition                                 | onal administrative options.                                                                                                    |  |  |  |  |  |
|                 |                  | Ready to Post:<br>Mark Ready to Post for Campu                                            | as 001, Semester 2, Cycle 2                                                                                                    |  |  |  |  |  |
|                 |                  | 339 Courses have already been Posted or Marked Ready to Post.                             |                                                                                                    |  |  |  |  |  |
|                 |                  | Mark Ready to Post                                                                        |                                                                                                    |  |  |  |  |  |
|                 |                  | View Courses                                                                              | Click to view a report of all courses that have been marked as Deady to Deat 1 The report energy in a new                                                                                                    |  |  |  |  |  |
|                 |                  | Marked Ready to<br>Post                                                                   | window.                                                                                                    |  |  |  |  |  |
|                 |                  |                                                                                           | View Courses Marked Ready to Post                                                                                                    |  |  |  |  |  |
|                 |                  |                                                                                           | Viewing: Campus 001, Semester 2, Cycle 2                                                                                                    |  |  |  |  |  |
|                 |                  |                                                                                           | Generated: 2020.05-18 10:00                                                                                                    |  |  |  |  |  |
|                 |                  |                                                                                           | Teacher: 204-BRATTON, BERTHA MARIE                                                                                                    |  |  |  |  |  |
|                 |                  |                                                                                           | 2101 31 01                                                                                                    |  |  |  |  |  |
|                 |                  |                                                                                           | 2101 33 03                                                                                                    |  |  |  |  |  |
|                 |                  |                                                                                           | 2111 34 04                                                                                                    |  |  |  |  |  |
|                 |                  |                                                                                           | 2101 35 05                                                                                                    |  |  |  |  |  |
|                 |                  |                                                                                           | 2101 37 07                                                                                                    |  |  |  |  |  |
|                 |                  |                                                                                           | 2111 38 08                                                                                                    |  |  |  |  |  |
|                 |                  |                                                                                           | Teacher: 304-BROGDON, BEVERLY                                                                                                    |  |  |  |  |  |
|                 |                  |                                                                                           | 2012 21 01                                                                                                    |  |  |  |  |  |
|                 |                  |                                                                                           |                                                                                                    |  |  |  |  |  |
|                 |                  |                                                                                           | 3212 23 03                                                                                                    |  |  |  |  |  |
|                 |                  |                                                                                           | 3212 34 04                                                                                                    |  |  |  |  |  |
|                 |                  |                                                                                           |                                                                                                    |  |  |  |  |  |
|                 |                  |                                                                                           | 3212 28 08                                                                                                    |  |  |  |  |  |
|                 |                  |                                                                                           | Teacher: 404-CARLILE, CATHERINE C                                                                                                    |  |  |  |  |  |
|                 |                  |                                                                                           | Course Section Period                                                                                                    |  |  |  |  |  |
|                 |                  | Students with no                                                                          | Click to view a report of all students who have a blank exam grade for the current cycle. No Show and                                                                                                    |  |  |  |  |  |
|                 |                  | Exam Grade                                                                                | withdrawn students are not included. The report opens in a new window.                                                                                                    |  |  |  |  |  |

4